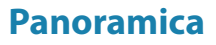

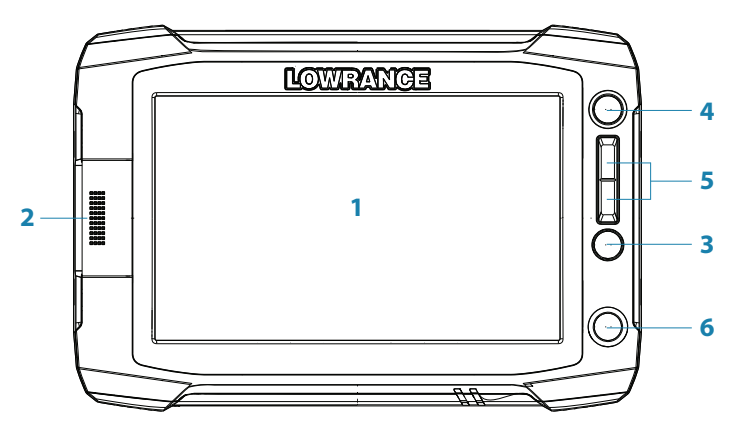

IT

| N. | Descrizione                                                                                                    |
|----|----------------------------------------------------------------------------------------------------|
| 1  | Schermo tattile                                                                                                    |
| 2  | Lettore di schede SD                                                                                                    |
| 3  | Tasto Waypoint. Una breve pressione apre il menu waypoint; una pressione prolun-<br>gata apre il menu Trova.                                                                      |
| 4  | Tasto Pagine. Una breve pressione visualizza la schermata iniziale. Ripetute brevi pressioni scorrono le pagine preferite.                                                        |
| 5  | Tasto IN / OUT / MOB. Tasto zoom per le pagine carta, radar e sonar. Premendo simulta-<br>neamente entrambi i tasti, verrà inserito un waypoint Uomo a Mare sulla posizione nave. |
| 6  | Tasto Power. Una breve pressione apre la finestra di dialogo retroilluminazione/<br>alimentazione. Brevi pressioni ripetute scorrono i livelli di luminosità.                     |

# Pulsante di alimentazione

|                    | • | Pressione prolungata | Spegnimento/accensione dell'unità                                                                  | Leggera           |
|--------------------|---|----------------------|----------------------------------------------------------------------------------------------------|-------------------|
| M                  | • | Pressione singola    | Visualizza una finestra di dialogo<br>per la regolazione della luminosità<br>e la modalità standby | Modelità notturne |
| $\left\{ \right\}$ | • | Pressione ripetuta   | Scorre i livelli preimpostati<br>di luminosità                                                     | O<br>Spegnimento  |

## Schermata iniziale

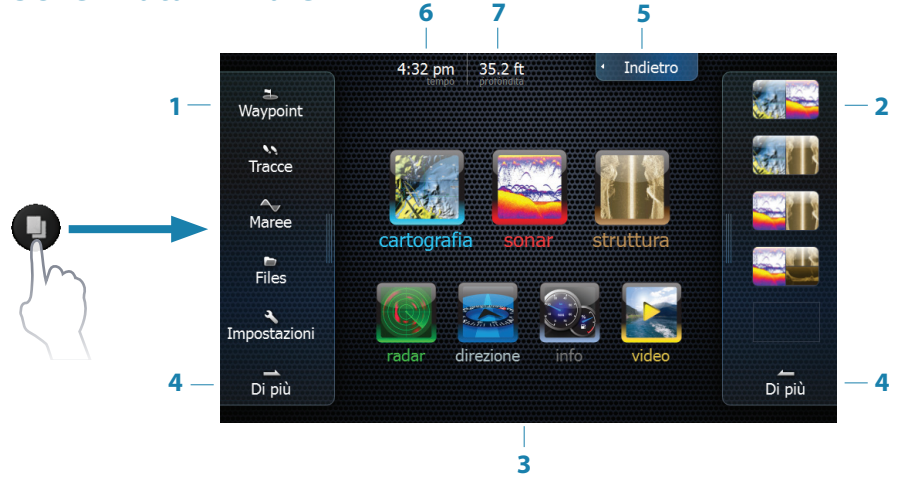

→ Nota: il video è disponibile solo su unità HDS Gen2 Touch da 9" e 12".

| N. | Descrizione                                                                                                    |
|----|----------------------------------------------------------------------------------------------------|
| 1  | Riquadro dell'utilità. Toccare un'icona per accedere ai dati dell'utilità.                                                                                                    |
| 2  | Riquadro delle pagine preferite. È possibile visualizzare pagine preferite, salvare<br>nuove pagine o eliminare pagine configurate in precedenza. Premendo ripetu-<br>tamente il tasto Pagine, si scorrono le pagine preferite. |
| 3  | Icone principali . Toccare l'icona per la visualizzazione a schermo intero.<br>Tenere premuta l'icona per visualizzare le opzioni veloci della pagina divisa e<br>combinata.                                                    |
| 4  | Di più. Toccare per visualizzare il menu completo.                                                                                                    |
| 5  | Indietro. Toccare per uscire dalla pagina iniziale e tornare alla pagina attiva<br>precedente                                                                                                    |
| 6  | Ora locale.                                                                                                    |
| 7  | Profondità acqua.                                                                                                    |

## **Configurazione dispositivo**

La finestra di configurazione del dispositivo viene visualizzata al primo avvio dell'unità. La finestra potrebbe riapparire al successivo riavvio, se si seleziona **Può essere successivamente**. Toccare **Chiudi** per configurare le impostazioni manualmente.

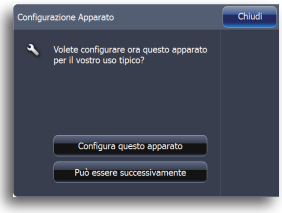

# Selezione icone principali

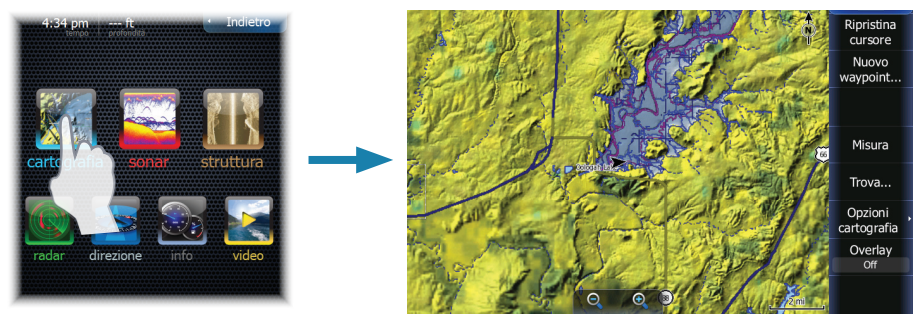

Toccare l'icona della pagina

# Accesso alle visualizzazioni di divisione veloce dello schermo (divisione veloce)

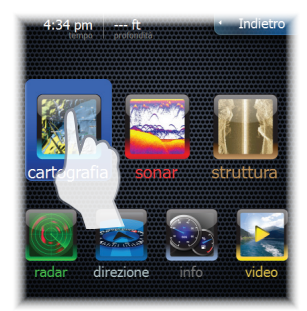

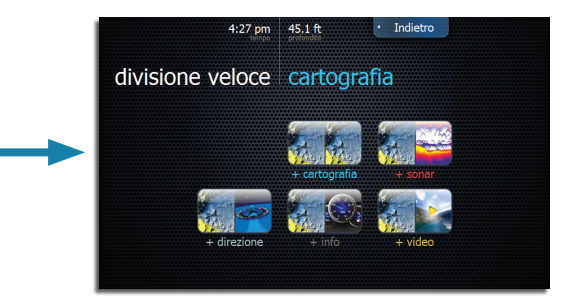

Tenere premuta l'icona della pagina

# Personalizzazione delle pagine preferite

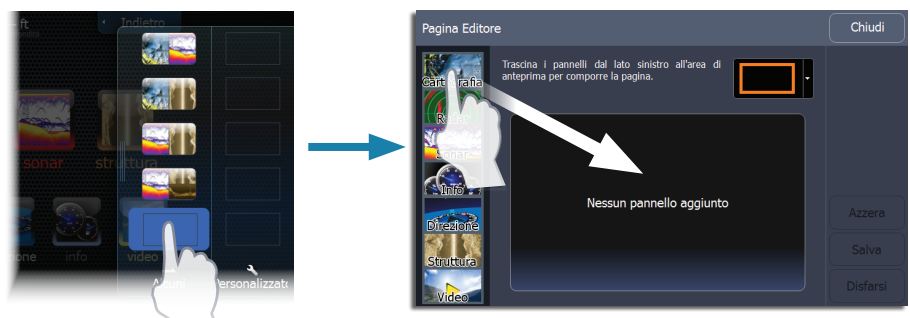

Sono disponibili diverse configurazioni del riquadro:

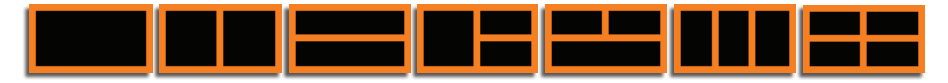

## Menu

#### Menu di pagina

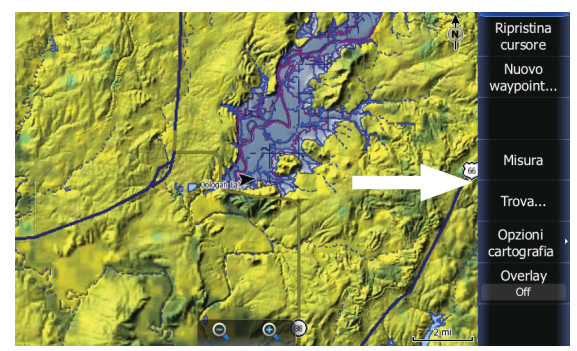

Come nascondere il menu di pagina

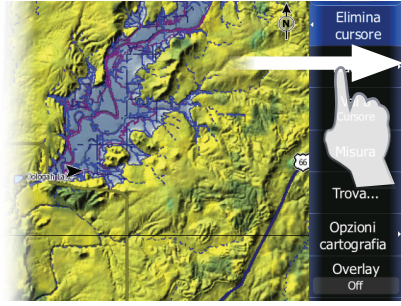

Per nascondere il menu, trascinarlo a destra

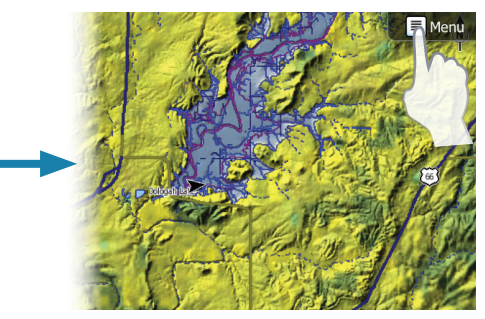

Ripristino del menu di pagina

#### Menu di sistema nascosto

Il menu della pagina di ciascuna modalità operativa dispone di un menu di sistema nascosto. Per accedere al menu di sistema nascosto, trascinare il dito dalla parte superiore alla parte inferiore del menu.

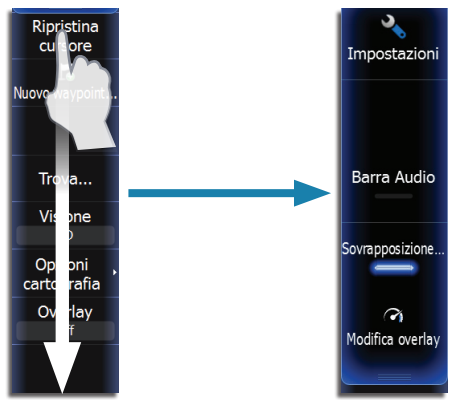

#### Menu impostazioni delle modalità operative

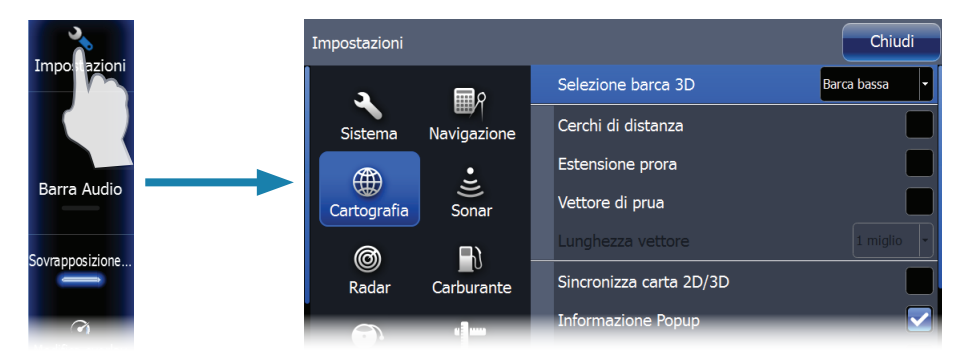

#### Impostazioni Sistema

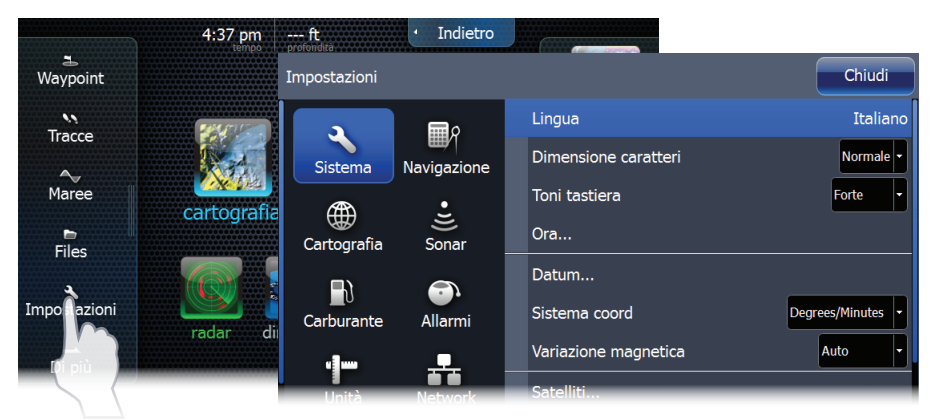

## Dati sovrapposti

È possibile attivare/disattivare la visualizzazione e la modifica di dati sovrapposti dal menu di sistema nascosto di qualsiasi pagina.

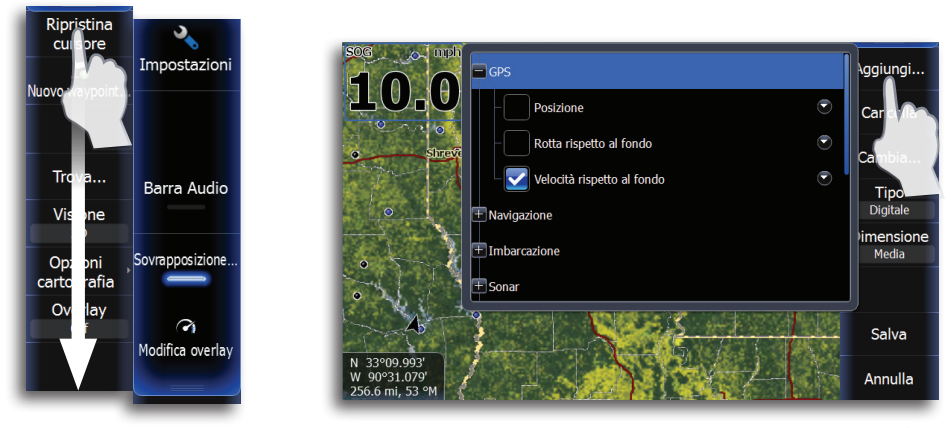

# Salvataggio di un waypoint Uomo a Mare

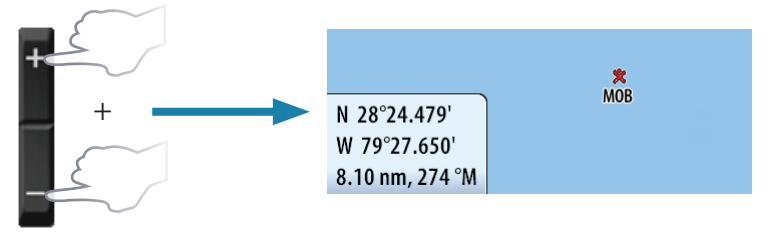

## Utilizzo del cursore

Toccare lo schermo per attivare il cursore. Trascinare il dito in qualunque posizione per ottenere una panoramica della schermata. Toccare **Elimina cursore** per rimuovere il cursore dalla pagina.

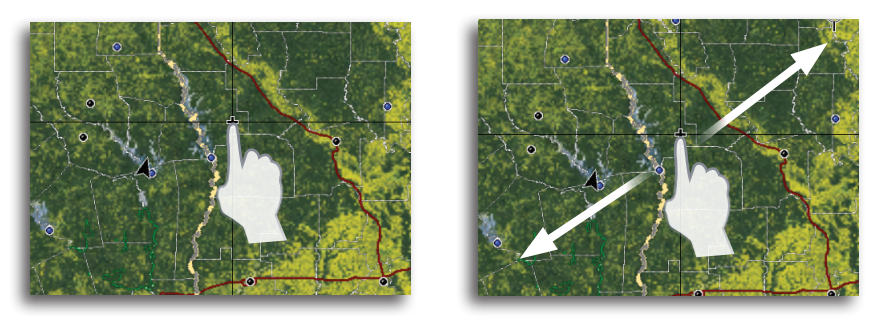

#### Aiuto del cursore

Tenere premuto il dito sullo schermo per passare il cursore alla modalità aiuto del cursore. Lo strumento di selezione apparirà in corrispondenza del vostro dito. Trascinare lo strumento di selezione sull'elemento desiderato.

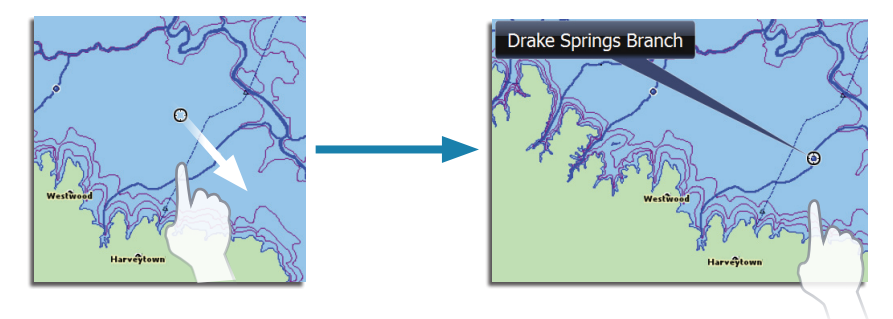

## Creazione di un waypoint

Quando il cursore è attivo, il waypoint si posizionerà su di esso. Quando il cursore non è attivo, il waypoint si posizionerà sulla posizione attuale.

→ Nota: premete il tasto due volte per memorizzare un waypoint.

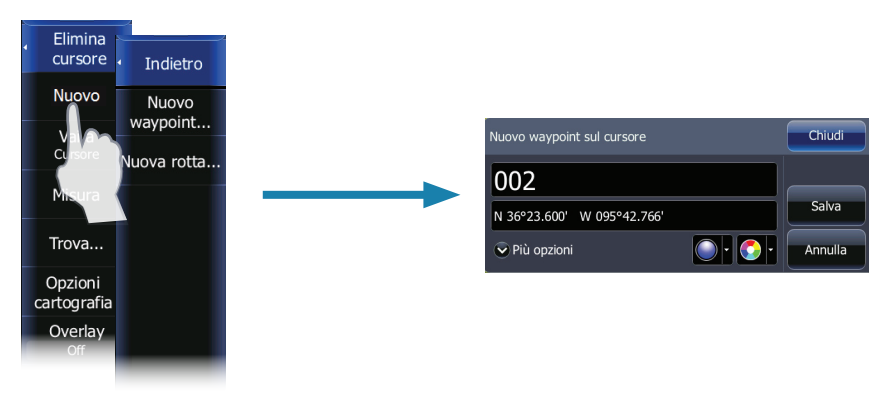

# Sonar

#### Regolazione delle impostazioni sonar

È possibile regolare la sensibilità e la linea colore trascinando verticalmente la barra di scorrimento.

È possibile accedere alla barra di scorrimento toccando **Sensibilità** o **Colorline** sul menu Sonar.

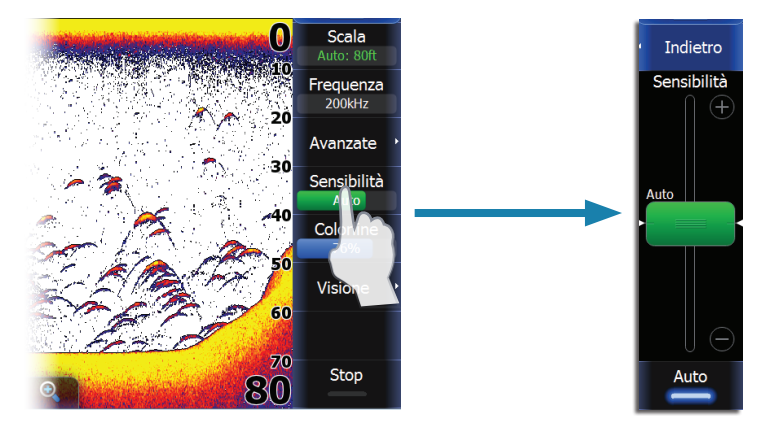

#### Modalità pesca

Consiste in pacchetti di impostazioni preconfigurate dei sonar creati per determinate condizioni di pesca. Utilizzare la modalità pesca in acqua dolce durante attività di pesca in acque con profondità inferiore a 18,3 m.

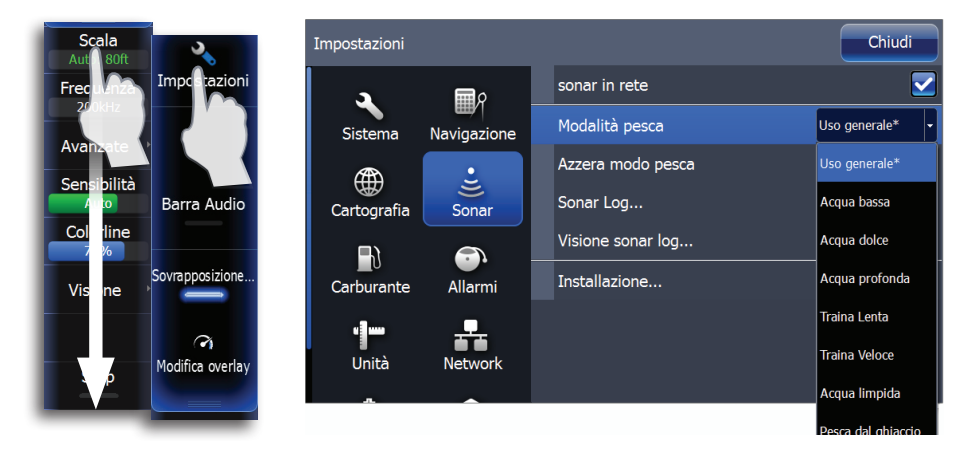

## Visualizzazione delle registrazioni del sonar

È possibile visualizzare le registrazioni del sonar attivando il cursore e trascinando orizzontalmente il dito sullo schermo.

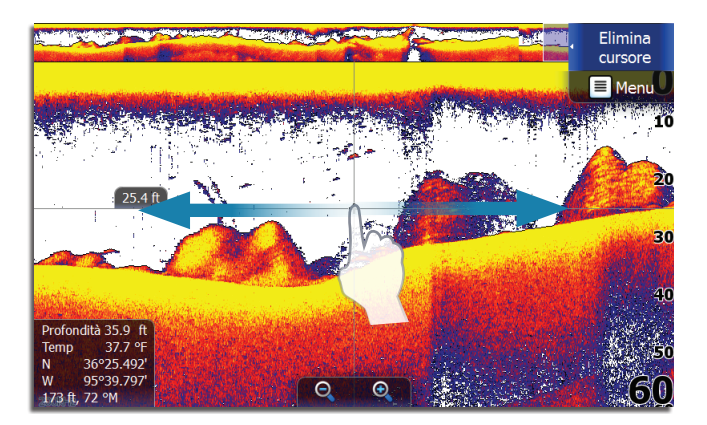

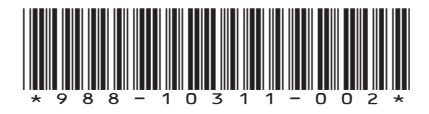